## JAIST Repository Related Faculty & Research Search System < Operation Manual >

## 1. Enter a keyword.

Go to the search top page (https://dspace.jaist.ac.jp/search/ir\_search\_eng.html), and enter a keyword and click "Search".

Search

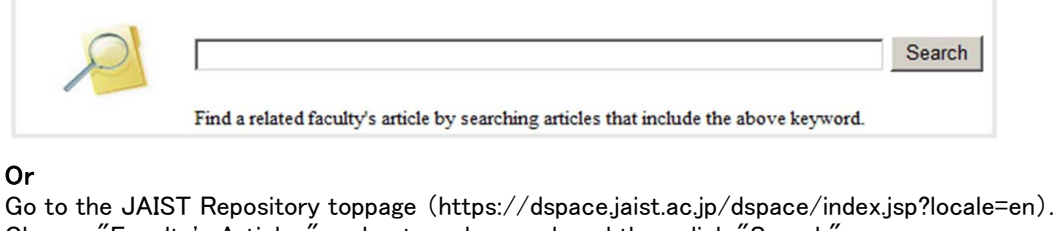

Choose "Faculty's Articles" and enter a keyword, and then click "Search".

C All (Faculty's Articles encryption

## 2. Search results page shows as follows.

In the following search results page (Window1), you can see faculty members and articles that are related with the entered keywords. Faculty members and articles information shows on one page and it is possible to search again by a related keyword of the search results. (See  $\times 2$  for details of the "Related Keywords")

| Window1: Search Results Page                                                                                                    | Window:                                                                                                    | 2: Faculty's Article List Page                                                                                                    |
|----------------------------------------------------------------------------------------------------|----------------------------------------------------------------------------------------------------|----------------------------------------------------------------------------------------------------|
| Search: All of JAIST Repository<br>C All © Faculty's Articles encryption [Link] Results 1-5 of 8. [Link] Click the name to Page. (X1) (X2) Refine results by Document Type Related Keywords Journal Article (36) Conference Paper (2) Technical Report (2) Others (1) Presentation (1) Research Paper (2) Link to the Desulty Desclibe                                                                                                    | co view the Faculty's Article List                                                                                                    | Konstant Standard (1997)     Konstant Standard (1997)     Konstant St |
| A Timed-Release Proxy Re-Encryption Scheme and its Application to Fairly-Opened Communication     A crestor Excludable Hierarchical ID-based Encryption and Its Application to Broadce     Ancestor Excludable Hierarchical ID-based Encryption and Its Application to Broadce     Ancestor Excludable Hierarchical ID-based Encryption and Its Application to Broadce     Ancestor Excludable Hierarchical ID-based Encryption and Its Application to Broadce     Ancestor Excludable Hierarchical ID-based Encryption and Its Application to Broadce     Ancestor Excludable Hierarchical ID-based Encryption and Its Application to Broadce     Ancestor Excludable Hierarchical ID-based Encryption and Its Application to Broadce     Ancestor Excludable Hierarchical ID-based Encryption and Its Application to Broadce     Ancestor Encryption Exclusion Model     Privacy-Preserving Data Mining in Presence of Covert Adversaries     A ciphertext-policy attribute-based encryption scheme with constant ciphertext le     Simple Certificateless Signature with Smart Cards     U 1/17474JUX98L3HUT 安全な公開影時号に開きる研究     Theoremite Accessory of Disk Encryption Key Using Smart Cards     Practical and Secorery of Disk Encryption Key Using Smart Cards     A rimed-Release Prov Re-Encryption Scheme and its Application to Fairly-Opened Communication     A ciphertext-policy attribute-based encryption scheme with constant ciphertext ler     Simple Certificateless Signature with Smart Cards | (X 3)<br>Multicast<br>ast Encryption<br>[Link]<br>Click the title to view the Article<br>Details Page .<br>Multicast<br>Multicast<br>mgth | <ul> <li>Whysi. Assuke, Lecture Notes in Computer Science, 6047/2010, p. 0.0-44, 2010. Springer<br/>Physics-Preserving Data Mining In Presence Of Covert Adversaries / Mixil, Mixid, or<br/>445, 2010, Springer</li> <li>Scherticle Details Page</li> <li>Scherticle Details Page</li> <li>Scherticle Page</li> <li>Scherticle Details Page</li> <li>Scherticle Details Page</li> <li>Scherticle Page</li> <li>Scherticle Page</li> <li>Scherticle Page</li> <li>Scherticle Page</li> <li>Scherticle Page</li> <li>Scherticle Page</li> <li>Scherticle Page</li> <li>Scherticle Page</li> <li>Scherticle Pa</li></ul>                                                                                                    |

(※1) Refine results by Document Type: To refine the results, click a document type such as "Journal Article", "Conference Paper" or etc.
 (※2) Related Keywords: The results of "Related Keywords" listed below are extracted from the author keywords in search results of the above

| pag | ge (Windows1). It shows maximum 50 keywords sorted by the number of the articles that contain the entered | keywords. |
|-----|----------------------------------------------------------------------------------------------------|-----------|
| For | searching again faculty's articles that contain the same author's keywords, click to a related keyword.   |           |
|     |                                                                                                    |           |

| Refine results by Document Type | Related Keywords |
|---------------------------------|------------------|
|---------------------------------|------------------|

Security (12) Efficiency (10) rewriting (10) CafeOBJ (8) elliptic curve (8) RC6 (6) specification (6) verification (6) セキュリティ (6) Anonymous (5) Elliptic Curves (5) Maude (5) block cipher (5) statistical analysis (5) Algebraic specification (4) Anonymous Authentication (4) Group signature (4)

(※3) About Search Results: The searching by entered keywords shows the articles that contain the same keywords in titles, authors, journals, author's keywords, abstracts or full texts. The results show the searched articles by each faculty member. (Sort ordering: in order of the number of searched articles by keyword.)